# How to... Mark a document for internal organisation viewing only

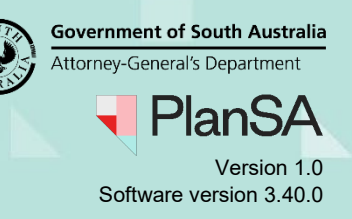

1

# Background

A document marked internal to the organisation is not visible to the applicant or external organisations (except councils that are part of a Regional Assessment Panel), and as required can be removed to restore visibility.

# Are there types of documents that cannot be marked internal to organisation?

Yes. Documents uploaded outside of your organisation, for example plans uploaded by an applicant, cannot be marked as 'internal to organisation'.

## **Included instructions**

- Mark a document internal to organisation
- Re-hide system generate emails
- Order documents by Internal to Organisation
- Remove internal to organisation

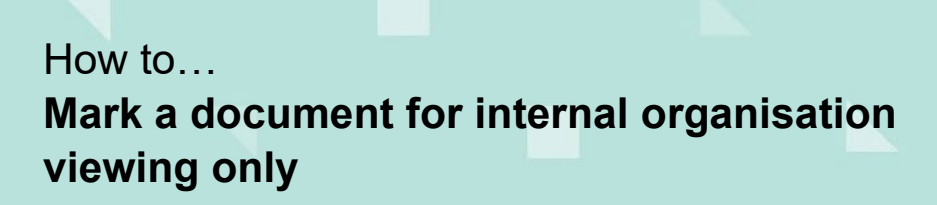

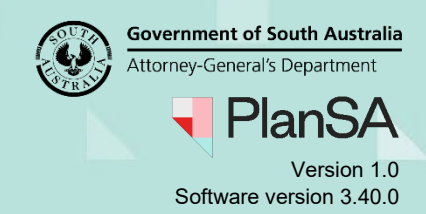

### Mark a document internal to organisation

- 1. Click on the **document** (not the file name) to show more details.
- 2. Click on Internal to Organisation.
- 3. **UPDATE DOCUMENTS** to keep the change.

#### Development Approval for Development Application: 22000116 Summary Documents Fees Required Notifications Insurance Statistics Decision Clocks Related Actions Search by keyword Where was the document uploaded? Additional document filters Decision Documents Plans Application Search by keyword P&D Code Rules Planning Consent Search by Category Snapshots Building Consent Invoices Development Approval Search by Type Document Date Created Superseded Internal to Org Туре Plans\_test-95049.docx Stamped Plans - Dev Approval 26 Apr 2022 14:57 CodeRules-Valuation0209075003-AssessmentStart-P&D Code Rules - at Assessment Start 26 Apr 2022 14:26 95033.pdf CodeRules-Valuation0209075003-Verif-95024.pdf P&D Code Rules - at Verification 26 Apr 2022 14:21 DapSubmissionSnapshotAppl22000116-95019.pdf Application Snapshot 26 Apr 2022 14:14 Plans\_test-95017.docx Floor Plans 26 Apr 2022 14:13 Stamped\_plans-95018.docx **CITB** Payment Reference 26 Apr 2022 14:13 **Selected Document** Document Date Created 26 Apr 2022 14:57 Plans test-95049.docx Document Type Superseded Stamped Plans - Dev Approval Internal to Organisation 🚱 Description UPDATE DOCUMENTS

 The Internal to Org column shows Yes and the Visible to Applicant updates from 
 ✓
 Yes to ×No.

| Document              | Туре                         | Date Created      | Superseded | Internal to Org | Visible to Applicant |   |
|-----------------------|------------------------------|-------------------|------------|-----------------|----------------------|---|
| Plans_test-95049.docx | Stamped Plans - Dev Approval | 26 Apr 2022 14:57 |            | Yes             | ×                    | / |

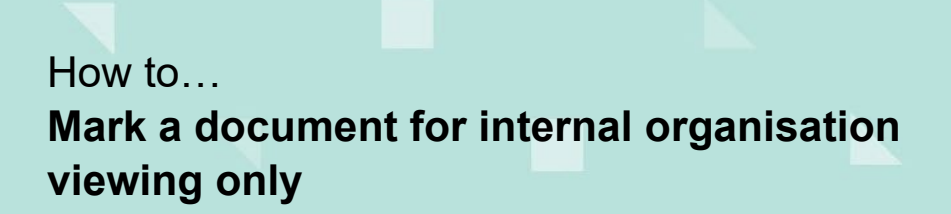

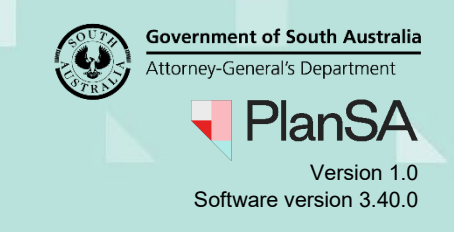

# **Re-hide system generated emails**

5. To re-hide system generated emails click on the **Hidden by default** filter **System Generated Emails**.

| De                                                                                                    | velopment Approval f                                                                                             | or D                                                                                                | s Insurance Statistics Decision | licati                                                                        | on: 22      | 200011     | 6                 |                      |
|----------------------------------------------------------------------------------------------------|----------------------------------------------------------------------------------------------------|----------------------------------------------------------------------------------------------------|---------------------------------|-------------------------------------------------------------------------------|-------------|------------|-------------------|----------------------|
| Search by keyword     Where       Search by keyword     Image: Apple of the provided in the provided in the provided |                                                                                                    | e was the document uploaded?<br>plication<br>inning Consent<br>ilding Consent<br>velopment Approval |                                 | Additional document filt Decision Documents P&D Code Rules Snapshots Invoices |             | ters       | Hidden by default |                      |
|                                                                                                    | Document                                                                                                    |                                                                                                    | Туре                            | Di                                                                            | ate Created | Superseded | Internal to Org   | Visible to Applicant |
| 0                                                                                                    | AVariationRequestHasBeenSubmittedForPlan<br>sentForApplicationId22000116_Address_215H<br>elaideSa5000-95190.html | ningCon<br>uttStAd                                                                                  | Email                           | 28 Apr                                                                        | 2022 17:50  |            |                   | ×                    |
|                                                                                                    | Plans_test-95049.docx                                                                                            |                                                                                                    | Stamped Plans - Dev Approval    | 26 Apr                                                                        | 2022 14:57  |            | (Yes              | ×                    |

6. Click on the **Hidden by default** filter **System Generated Emails** again to hide the emails.

| De                                                                                                    | evelopment Approval for D<br>mmary Documents Fees Required Notification                                                        | Development Appl                                                                                  | lication: 22                                         | 200011                                                                                                    | 6               |                      |  |
|----------------------------------------------------------------------------------------------------|----------------------------------------------------------------------------------------------------|---------------------------------------------------------------------------------------------------|------------------------------------------------------|----------------------------------------------------------------------------------------------------|-----------------|----------------------|--|
| Search by keyword     W       Search by keyword     Image: Comparison of the search by Category       Search by Type     Image: Comparison of the search by Type |                                                                                                    | e was the document uploaded?<br>olication<br>nning Consent<br>Iding Consent<br>relopment Approval | Additiona<br>Decisio<br>P&D Co<br>Snapsh<br>Invoice: | Additional document filters         Decision Documents       Plan         P&D Code Rules         Snapshots         Invoices |                 | Hidden by default    |  |
|                                                                                                    | Document                                                                                                    | Туре                                                                                              | Date Created                                         | Superseded                                                                                                    | Internal to Org | Visible to Applicant |  |
|                                                                                                    | AVariationRequestHasBeenSubmittedForPlanningCon<br>sentForApplicationId22000116_Address_215HuttStAd<br>elaideSa5000-95190.html | Email                                                                                             | 28 Apr 2022 17:50                                    |                                                                                                    |                 | ×                    |  |
|                                                                                                    | Plans_test-95049.docx                                                                                                    | Stamped Plans - Dev Approval                                                                      | 26 Apr 2022 14:57                                    |                                                                                                    | Yes             | ×                    |  |

The system generated emails are hidden.

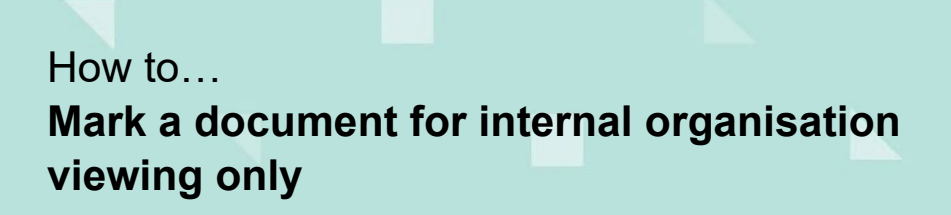

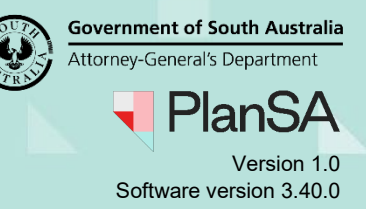

# Order documents by Internal to Organisation

1. Click on the Internal to Org heading.

| Development Approval for Development Application: 22000116<br>Summary Documents Fees Required Notifications Insurance Statistics Decision Clocks Related Actions |       |                                  |                   |                          |                 |                         |      |  |  |
|----------------------------------------------------------------------------------------------------|-------|----------------------------------|-------------------|--------------------------|-----------------|-------------------------|------|--|--|
| Search by keyword Where was the document uploaded? Additional document filters Hidden by default                                                                 |       |                                  |                   |                          |                 |                         |      |  |  |
| Search by keyword                                                                                                    |       | plication                        | Decision [        | Decision Documents Plans |                 | Superseded              |      |  |  |
| Search by Category                                                                                                    | ▼ Pla | inning Consent<br>ilding Consent | P&D Code          | Rules                    |                 | System Generated Emails |      |  |  |
| Search by Type                                                                                                    | 👻 De  | velopment Approval               | Invoices          |                          |                 |                         |      |  |  |
| Document                                                                                                    |       | Туре                             | Date Created      | Superseded               | Internal to Org | Visible to Applicant    | Edit |  |  |
| Plans_test-95049.docx                                                                                                    |       | Stamped Plans - Dev Approval     | 26 Apr 2022 14:57 |                          | Yes             | ×                       |      |  |  |

2. Click on the Internal to Org heading again.

| Superseded | Internal to Org | Visible to Applicant |
|------------|-----------------|----------------------|
|            |                 | ×                    |

The documents are displayed in order of 'Yes' Internal to Org.

| Document                 | Туре                         | Date Created      | Superseded | Internal to Org | Visible to Applicant |
|--------------------------|------------------------------|-------------------|------------|-----------------|----------------------|
| Plans_test-95049.docx    | Stamped Plans - Dev Approval | 26 Apr 2022 14:57 |            | Yes             | ×                    |
| Stamped_plans-95034.docx | Stamped Plans                | 26 Apr 2022 14:27 |            | Yes             | ×                    |

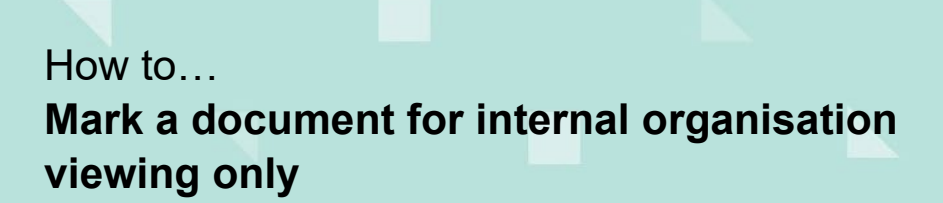

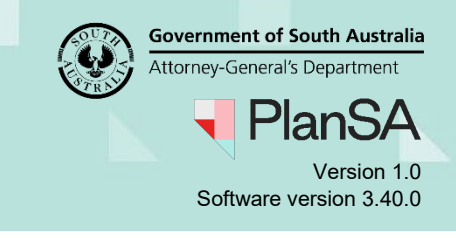

### Remove internal to organisation

By removing the internal to organisation, the document becomes visible to the applicant, accredited professional and referral bodies.

- 1. Click on the **document** (not the file name) to show more details.
- 2. Click on Internal to Organisation to remove.
- 3. **UPDATE DOCUMENTS** to keep the change.

| Search by keyword Search by keyword Search by Category Search by Type |                                                                                                    | Where was the document uploaded?         Image: Application         Planning Consent         Building Consent         Image: Development Approval |                                                                                  | Additional document filters Decision Documents P&D Code Rules Snapshots Invoices |            | ] Plans         | Hidden by defat      | f <b>ault</b><br>d<br>nerated Emails |  |
|-----------------------------------------------------------------------|----------------------------------------------------------------------------------------------------|----------------------------------------------------------------------------------------------------|----------------------------------------------------------------------------------|----------------------------------------------------------------------------------|------------|-----------------|----------------------|--------------------------------------|--|
|                                                                       | Document                                                                                                    | ٦                                                                                                    | уре                                                                              | Date Created                                                                     | Superseded | Internal to Org | Visible to Applicant | Edit                                 |  |
|                                                                       | Plans_test-95049.docx                                                                                            | 5                                                                                                    | itamped Plans - Dev Approval                                                     | 26 Apr 2022 14:57                                                                |            | Yes             | ×                    |                                      |  |
|                                                                       | CodeRules-Valuation0209075003-AssessmentS<br>95033.pdf                                                           | tart- F                                                                                                    | &D Code Rules - at Assessment Start                                              | 26 Apr 2022 14:26                                                                |            |                 | ×                    |                                      |  |
|                                                                       | CodeRules-Valuation0209075003-Verif-95024.p                                                                      | df F                                                                                                    | &D Code Rules - at Verification                                                  | 26 Apr 2022 14:21                                                                |            |                 | ×                    |                                      |  |
|                                                                       | DapSubmissionSnapshotAppl22000116-95019.                                                                         | pdf /                                                                                                    | application Snapshot                                                             | 26 Apr 2022 14:14                                                                |            |                 | ×                    |                                      |  |
|                                                                       | Plans_test-95017.docx                                                                                            | F                                                                                                    | loor Plans                                                                       | 26 Apr 2022 14:13                                                                |            |                 |                      |                                      |  |
|                                                                       | Stamped_plans-95018.docx                                                                                         | C                                                                                                    | ITB Payment Reference                                                            | 26 Apr 2022 14:13                                                                |            |                 |                      |                                      |  |
|                                                                       |                                                                                                    |                                                                                                    |                                                                                  |                                                                                  |            |                 |                      | 6 items                              |  |
| Sele<br>Docu<br>Plans,<br>Docu<br>Stamp<br>Descr                      | ected Document<br>ment<br>_test-95049.docx<br>ment Type<br>ped Plans - Dev Approval<br>ription<br>DATE DOCUMENTS |                                                                                                    | Date Created<br>26 Apr 2022 14:57<br>Superseded<br>Internal to<br>Organisation ? | )                                                                                |            |                 | epn.test8            | Uploaded By<br>@sa.gov.au            |  |

- 4. The **Internal Org** column shows Yes and the Visible to Applicant updates from<sup>×</sup> No to <sup>☑</sup> Yes .
- 5. Complete the Re-hide system generate emails instructions.